## Sensors & Channels

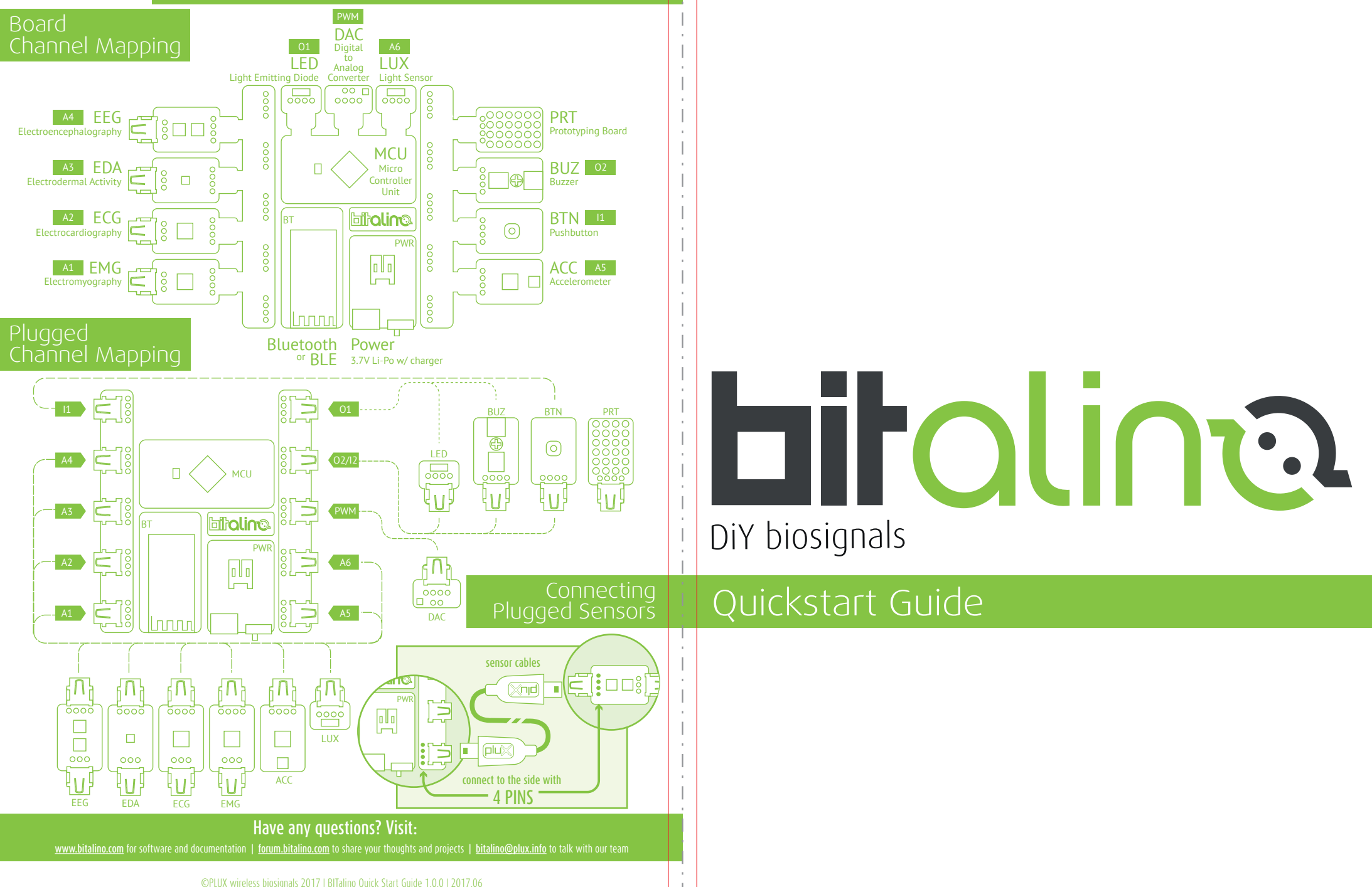

## Quickstart Guide

## Need supplies

Visit http://store.bitalino.com

## 

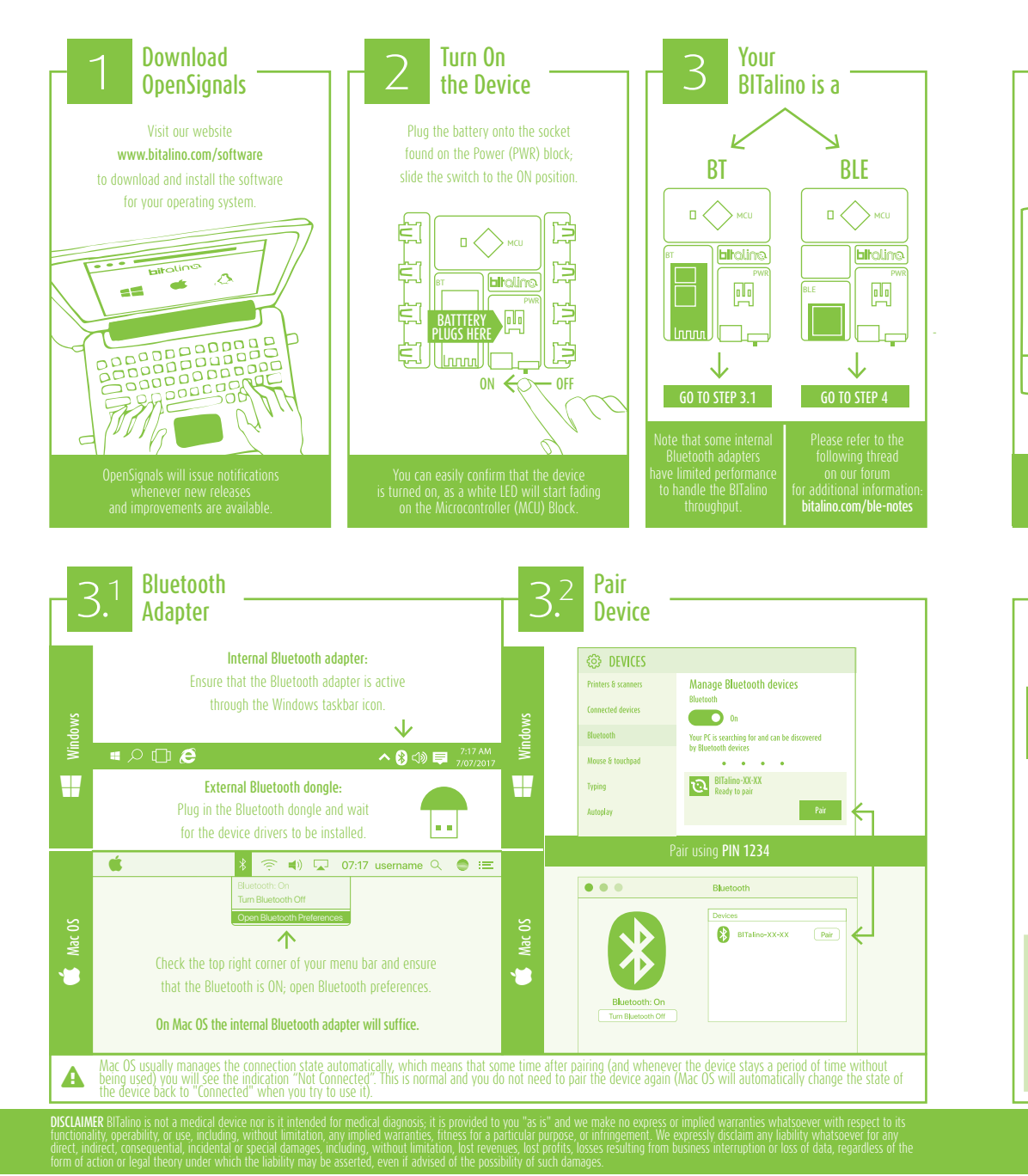

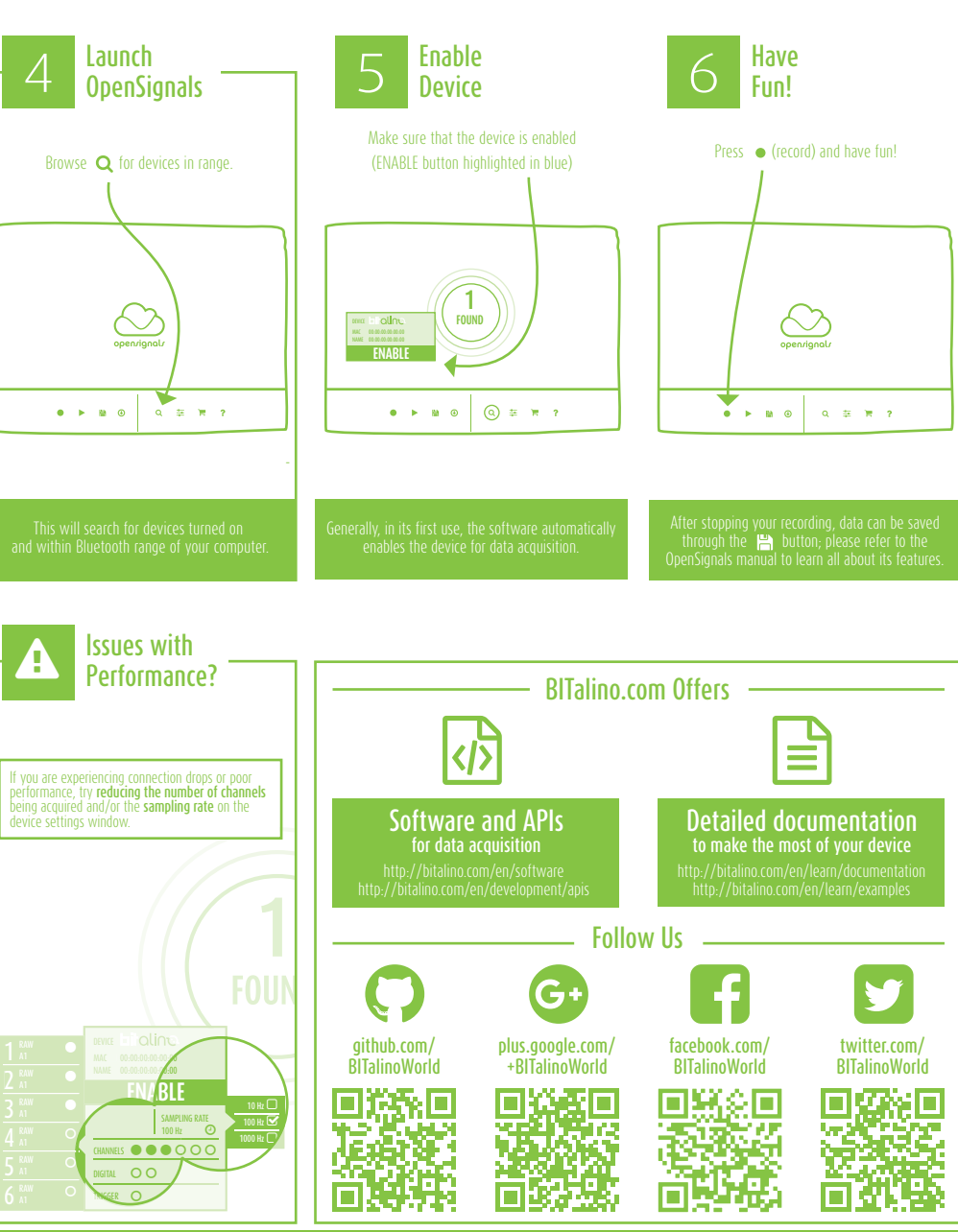

Have any questions? Visit: r software and documentation | <u>forum.bitalino.com</u> to share your thoughts and projects | <u>bitalino@plux.info</u> to talk with our team

©PLUX wireless biosignals 2017 | BITalino Quick Start Guide 1.0.0 | 2017.06